# DdD Updatebeschreibungen Einspielen der Updates für DdD Cowis backoffice und DdD Cowis pos

Einspielen der Updates für DdD Cowis backoffice und DdD Cowis pos im

Video

### **Inhaltsverzeichnis**

Vorbereitung des Update

Installation des Updates für DdD Cowis backoffice

Installation des Updates für die DdD Cowis pos

### Systemvoraussetzungen prüfen

Das Programm wird konstant auf Basis der aktuellen Entwicklung weiter ausgebaut und verbessert. Hierbei greifen

die Entwickler auf den aktuellen besten Stand der Technologie zurück.

Bevor Sie ein Update durchführen, stellen Sie bitte jedes Mal sicher, das alle Systeme den Mindestanforderungen

entsprechen.

Seite 1 / 12 (c) 2024 DdD Retail Germany AG <support@cowis.net> | 2024-05-05 17:23 URL: https://knowledge.cowis.net/index.php?action=faq&cat=20&id=197&artlang=de

Systemvoraussetzung DdD Cowis backoffice

http://knowledge.cowis.net/index.php?action=show&cat=48

Systemvoraussetzung DdD Cowis pos

http://knowledge.cowis.net/index.php?action=show&cat=49

Nicht angegebene Systeme können aufgrund des Entwicklungsstands nicht unterstützt werden.

Bevor Sie ein Update durchführen, sollten Sie Ihre Hard- und Software an die Systemvoraussetzungen anpassen!

### Vorbereitung des Updates

Ein Update nimmt tief greifende Änderungen an der Datenstruktur von DdD Cowis backoffice vor. Daher sollten Sie

folgende Punkte **vor** dem Einlesen des Updates sicherstellen:

#### **DdD Cowis backoffice Server Update**

- Führen Sie das Update immer an dem Server durch, auf dem sich die Installation befindet.
- Virenscanner sind hierbei für den Zeitraum der Installation zu deaktivieren.

#### Benutzer abmelden & Programme schließen

- Alle geöffneten DdD Cowis backoffice müssen geschlossen werden.
- Ale DdD Cowis backoffice Services wie "Remote-Service" oder "Business-Service" müssen gestoppt und beendet werden. Seite 2 / 12

(c) 2024 DdD Retail Germany AG <support@cowis.net> | 2024-05-05 17:23 URL: https://knowledge.cowis.net/index.php?action=faq&cat=20&id=197&artlang=de

#### Die Aufgabenplanung in Windows prüfen

Sollten Sie DdD Cowis backoffice Services automatisch in Windows starten, müssen Sie diese zuvor beendet

werden. Dies können Sie unter Windows 7 & Windows Server 2008 über die "Aufgabenplanung". Bei älteren

Betriebsystemen wie Windows XP oder auch Windows Server 2003 über den "Taskplaner".

Zu den automatischen Aufgaben gehören:

- COWIS\_Datensicherung
- COWIS\_Datenaustausch\_EDI
- COWIS\_Datenaustausch\_EShop
- COWIS\_Datenaustausch\_Kassen
- COWIS\_Business\_Service

| Programme (1) Aufgabenplanung |   |                  |
|-------------------------------|---|------------------|
| aufgabenplanun                | × | Herunterfahren 🕨 |
| <b>@</b>                      |   |                  |

Aufruf der Aufgabenplanung unter Windows 7

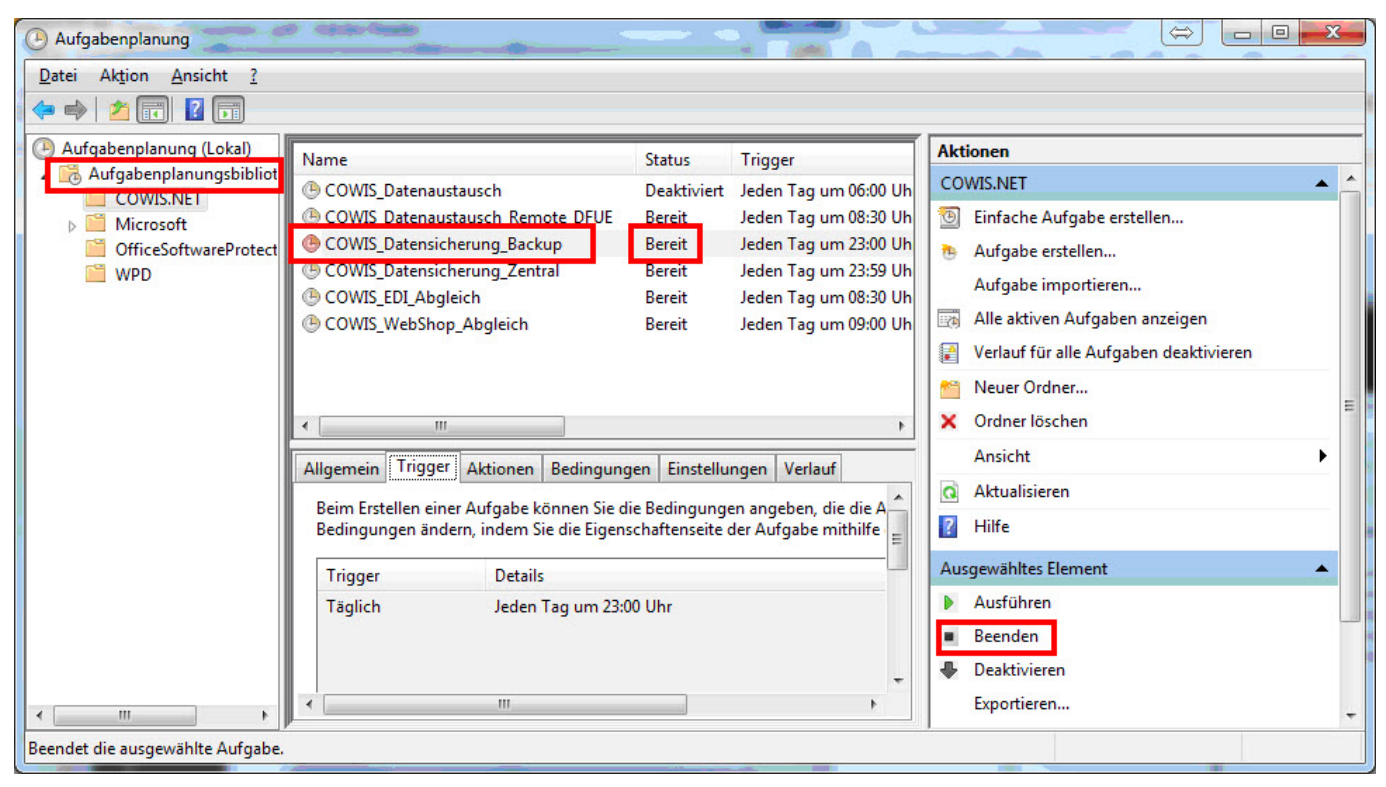

#### Aufgabenplanung

#### Kontrolle der angemeldeten Benutzer in DdD Cowis backoffice

Kontrollieren Sie die angemeldeten Benutzer über:

• Service Informationen (in der Anmeldemaske)\Benutzer\Angemeldete Benutzer

| JdD Retai  | I Lizenz Datenb     | ank Drucker      | .NET Co     | mputer | Programm   | Satz-Anzahl | Angemeldete | Benutzer  |
|------------|---------------------|------------------|-------------|--------|------------|-------------|-------------|-----------|
| User-ID    | User Name           | Datum            | Zeit        | Arbeit | splatz     |             |             | Lizenztyp |
| 1          | COWSYS              | 03.04.2013       | 12:25:39    | WS-D   | DD101\Cons | ole         |             | USER      |
| 2          | Chef                | 03.04.2013       | 16:18:46    | WS-D   | DD101\     |             |             | USER      |
| 3          | Support             | 03.04.2013       | 16:19:01    | WS-D   | DD101\Cons | ole         |             | USER      |
| 4          | cowis               | 03.04.2013       | 16:20:19    | WS-D   | DD101\     |             |             | USER      |
| 5          | (Eingabe Benutze    | r) 03.04.2013    | 16:20:27    | WS-D   | DD101\     |             |             | USER      |
|            |                     |                  |             |        |            |             |             |           |
| lhre eigen | e Cowis Sitzung wir | d durch die hell | grüne Zeile | darges | stellt.    |             |             |           |

Derzeit angemeldete Benutzer

#### Angemeldete Benutzer beenden

Sollten weitere Benutzer in DdD Cowis backoffice angemeldet sein, beenden Sie DdD Cowis backoffice an diesen

Arbeitsplätzen.

Wenn in der "Übersicht der angemeldeten Benutzer" noch Benutzer aufgelistet werden, die Ihr Cowis bereits beendet haben, diese jedoch hier noch aufgeführt werden, fahren Sie den aufgeführten PC-Arbeitsplätz herunter.

#### Datensicherung

Zur Datensicherung der Datenbank klicken Sie bitte auf die entsprechenden Menüpunkte:

• System\Datensicherung\Datensicherung

Hiermit werden alle Daten in einer Datei im Verzeichnis "L:\Cowis.net\Backup" gesichert. Seite 5 / 12

| Hauptmenü Benutzer Update | Datensicherung Service Param | ieter           |
|---------------------------|------------------------------|-----------------|
| Neu Kopieren              | Datensicherung               | ck 🔲 📮 Speicher |
|                           | Datensicherung an DdD        |                 |

Datensicherung aufrufen

## Installation des Updates für DdD Cowis pos

#### Starten des Update Vorgangs

- Im Hauptmenü als Benutzer anmelden.
- Den Navigations-Punkt "System" anklicken.

| Benutzer<br>Passwort                             |                            | - |          | Adressen     |
|--------------------------------------------------|----------------------------|---|----------|--------------|
| E                                                | Passwort ändem<br>Abmelden |   |          | Wareneingang |
| Cowis                                            |                            | * |          |              |
| Hauptmenü<br><u>System</u><br>Service Informatio | nen                        |   | <b>%</b> | Order        |

System-Bereich aufrufen

Seite 6 / 12 (c) 2024 DdD Retail Germany AG <support@cowis.net> | 2024-05-05 17:23 URL: https://knowledge.cowis.net/index.php?action=faq&cat=20&id=197&artlang=de

• Wählen Sie dann den Menüpunkt "Update/Update online einlesen" aus.

| COWIS -De | dD Florian B | raun System                                                                   |          |
|-----------|--------------|-------------------------------------------------------------------------------|----------|
| Hauptmenü | Benutzer     | Update Datensicherung Service Parameter                                       |          |
| Neu       | Kop          | Update online einlesen                                                        | Speicher |
|           |              | COWIS Versionsänderungen anzeigen<br>C!Touchkasse Versionsänderungen anzeigen |          |

#### Update online einlesen

• Klicken Sie im Anschluss auf den Button "Start".

| C Update einlesen |                                                                    |
|-------------------|--------------------------------------------------------------------|
|                   |                                                                    |
| Quelle:           | http://update.cowis.net/update/UpdateCowis-6351-20.ngz             |
| Ziel-Verzeichnis: | C:\COWIS\COWIS.NET\UPDATE\                                         |
|                   |                                                                    |
|                   |                                                                    |
|                   | Alle Cauja Reputter müssen des Bregremm verlagsen haben            |
| Bitte beachten:   | - Alle Cowis-benuzer mussen das Programm venassen haben            |
|                   | - Alle COWIS Job Server (Webshopabgleich etc.) müssen beendet sein |
|                   | - ungefähre Dauer DSL 2000: 4min                                   |
|                   | - ungefähre Dauer ISDN: 40min                                      |
|                   |                                                                    |
|                   | <u>Start</u> Abbruch                                               |
|                   |                                                                    |

"Start" des Updates

#### **Download des Updates**

Das Update wird nun vom Updateserver heruntergeladen.

Seite 7 / 12 (c) 2024 DdD Retail Germany AG <support@cowis.net> | 2024-05-05 17:23 URL: https://knowledge.cowis.net/index.php?action=faq&cat=20&id=197&artlang=de

Wenn es hier zu keiner Verbindung kommt, prüfen Sie bitte Ihre Internetverbindung und Ihre Firewall-

Einstellungen.

| Update einlesen   |                                                                                                    |
|-------------------|----------------------------------------------------------------------------------------------------|
| Quelle:           | http://update.cowis.net/update/UpdateCowis-6351-20.ngz                                                                                                    |
| Ziel-Verzeichnis: | C:\COWIS\COWIS.NET\UPDATE\                                                                                                    |
| Bitte beachten:   | Updatedateien werden heruntergeladen<br>- Alle Cowis-Benutzer müssen das Programm verlassen haben<br>- Alle COWIS Job Server (Webshopabgleich etc.) müssen beendet sein<br>- ungefähre Dauer DSL 2000: 4min<br>- ungefähre Dauer ISDN: 40min |
|                   | Start Abbruch                                                                                                    |

### Update der Programmversion einspielen

Wenn der Downloadvorgang abgeschlossen ist, erhalten Sie nachfolgende Meldung, die Sie bitte mit "OK"

bestätigen müssen.

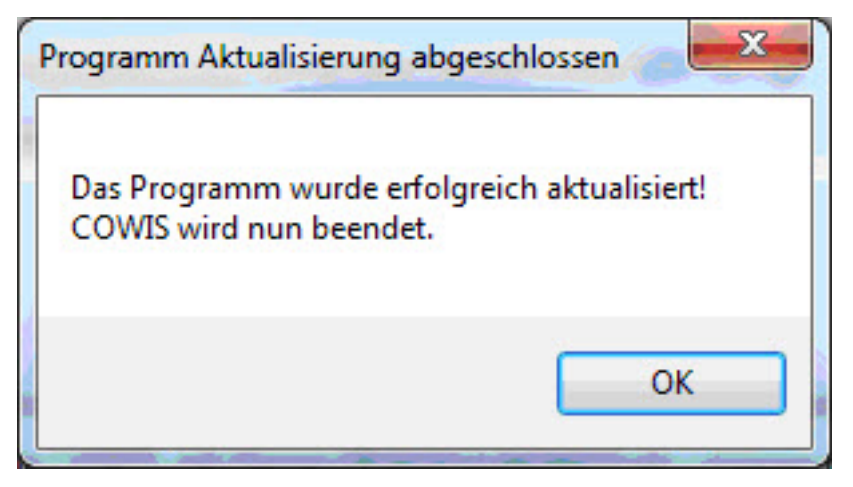

Programmaktualisierung erfolgreich

#### Update der Datenbank einspielen

- Starten Sie nun DdD Cowis backoffice neu.
- Melden Sie sich mit Ihrem Benutzer an
- Sie erhalten eine Hinweismeldung, das die Datenbank gewisse Updatesteps nun durchführen wird.
- Bestätigen Sie die folgende Meldung bitte mit "Ja".

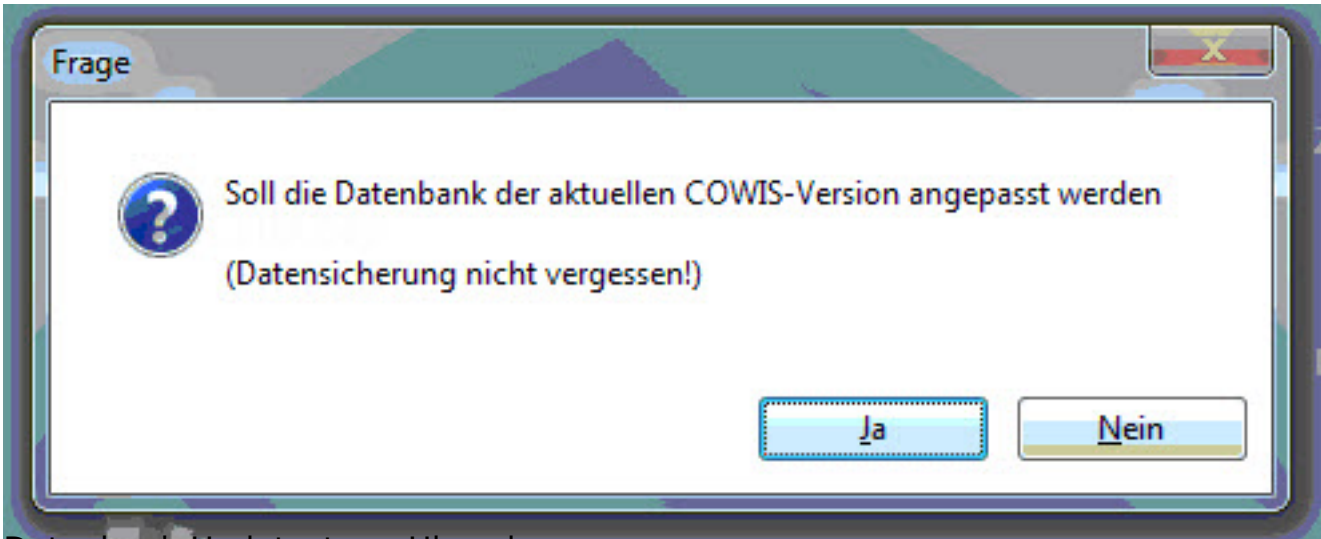

#### Datenbank-Updatestep - Hinweis

#### Kontrolle der aktuellen Version

Das Einlesen des Updates ist nun beendet. Bitte kontrollieren Sie die Version unter Seite 9 / 12

> (c) 2024 DdD Retail Germany AG <support@cowis.net> | 2024-05-05 17:23 URL: https://knowledge.cowis.net/index.php?action=faq&cat=20&id=197&artlang=de

dem Menüpunkt

"Service-Informationen" in der Hauptmaske.

#### Services in der Aufgabenplanung wieder starten

Nach dem erfolgreichen Update können alle beendeten Dienste (Status: "Bereit") wieder über Ausführen gestartet

werden (Status: "Wird ausgeführt"). Sollten Sie dies nicht machen, werden die Dienste automatisch erst zum

nächsten Startzeitpunkt ausgeführt.

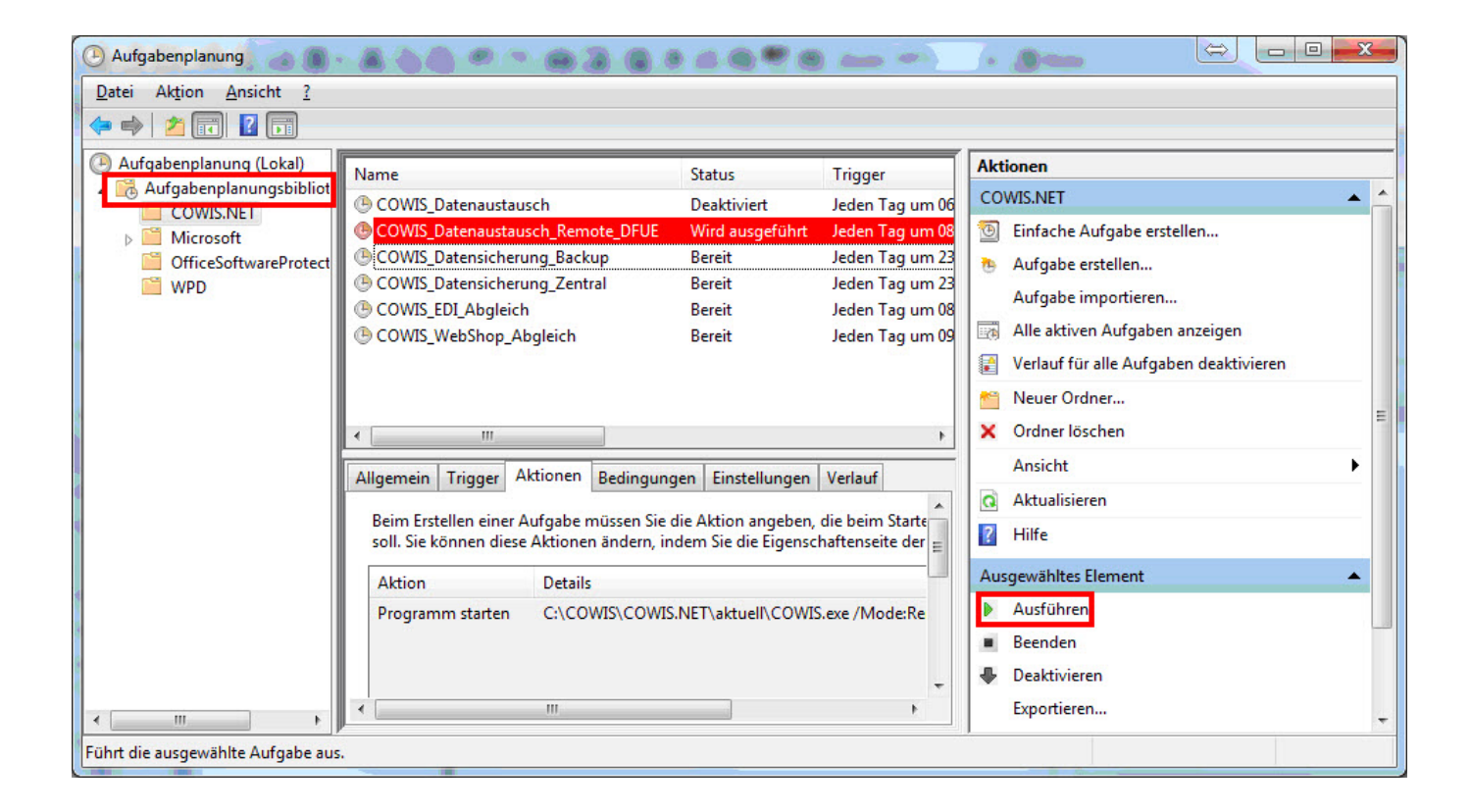

#### Update im mobilen DdD COWIS backoffice

Sollten Sie ein mobiles DdD Cowis backoffice haben, müssen Sie unbedingt auch hier das Update Online

Seite 10 / 12 (c) 2024 DdD Retail Germany AG <support@cowis.net> | 2024-05-05 17:23 URL: https://knowledge.cowis.net/index.php?action=faq&cat=20&id=197&artlang=de

herunterladen.

### Installation des Updates für die DdD Cowis pos

#### Datenaustausch über Datei-DFÜ

Dieses wird automatisch in die Datenaustausch-Verzeichnisse der Kassen kopiert (z.B. \\Server\Cowis.net\K0001\Transmit").

Nach dem nächsten Datenaustausch wird dieses Update an die Kassen übertragen. Nach dem nächsten Neustart

des Kassenprogramms erhalten Sie einen Hinweis auf das aktuelle Update.

Die Kasse liest das Update ein, sobald Sie auf "Update" klicken.

#### Datenaustausch über den "Remote-Service"

Hier müssen Sie nichts weiter beachten. Das Update wird automatisch übertragen. Nach dem nächsten Neustart

des Kassenprogramms erhalten Sie einen Hinweis auf das aktuelle Update.

Die Kasse liest das Update ein, sobald Sie auf "Update" klicken.

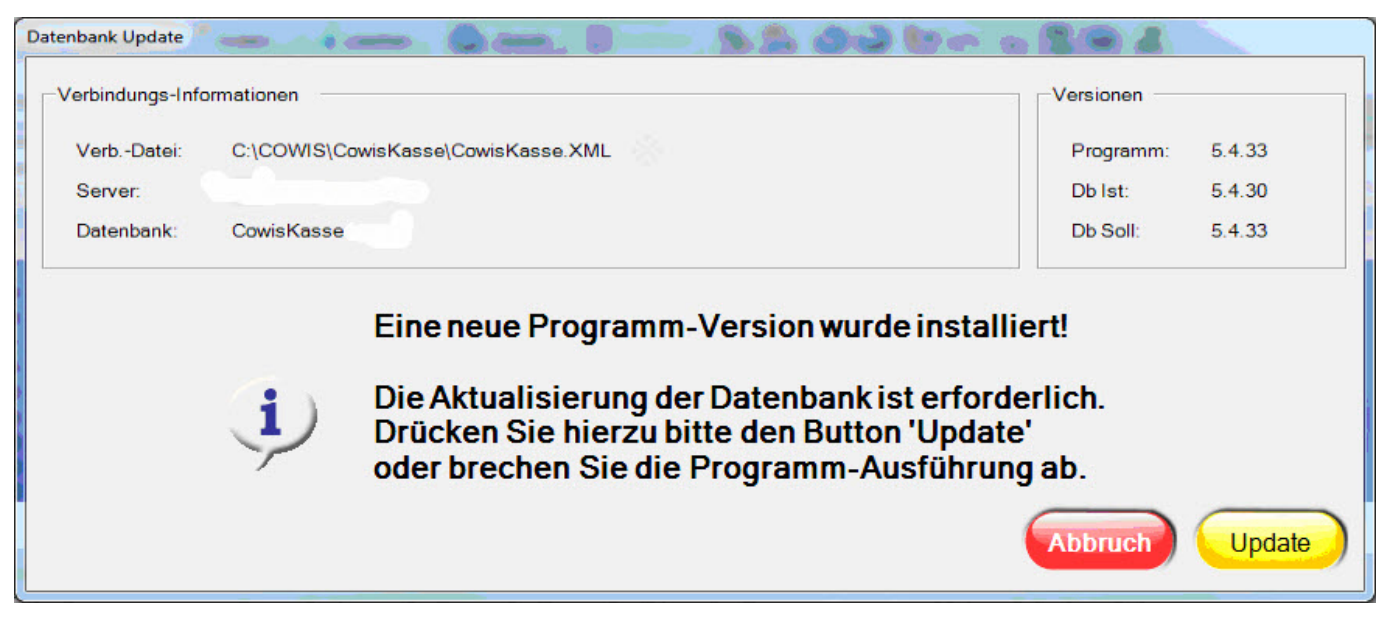

Update-Hinweis an der Kasse

Wenn das Update erfolgreich eingelesen werden konnte erhalten Sie einen entsprechenden Hinweis.

Das Programm startet sich dann automatisch neu.

Nach dem Neustart der DdD Cowis pos können Sie wie gewohnt weiter arbeiten.

Eindeutige ID: #1196 Verfasser: Alexander Lassotta Letzte Änderung: 2014-07-01 09:34